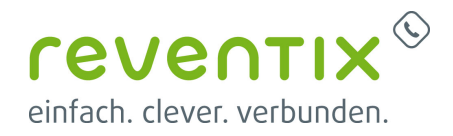

# **3CX mit reventix SIP-Trunk verbinden**

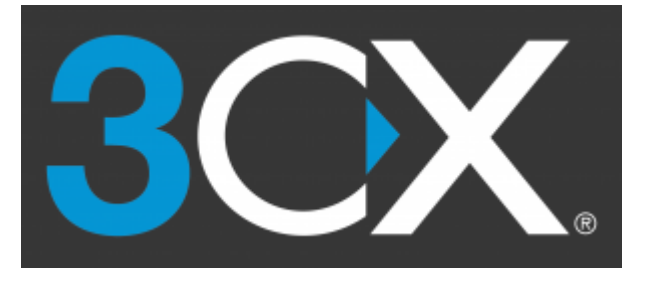

# **1. Vorkonfiguration auf Ihrem Account**

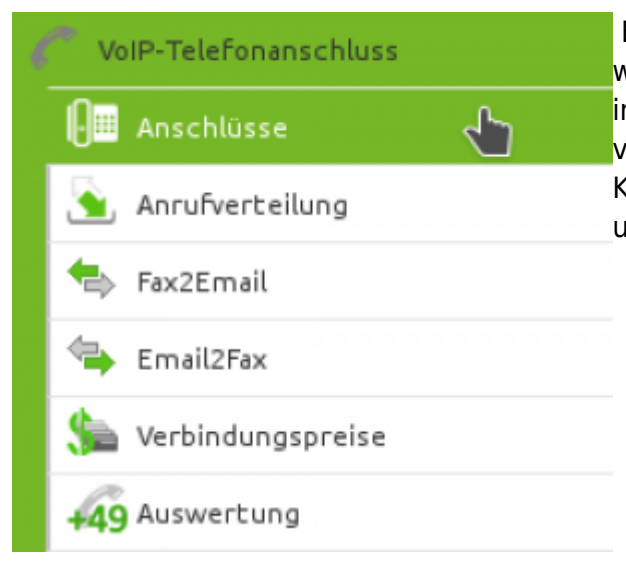

Bevor mit der Konfiguration des 3CX Systems begonnen werden kann, müssen zunächst ein paar Einstellungen im Kundenportal des VoIP-Anbieters reventix vorgenommen werden. Melden Sie sich hierzu im Kundenportal an und klicken auf "VoIP-Telefonanschluss" und anschließend auf "Anschlüsse".

Auf der folgenden Seite bearbeiten Sie bitte den Anschluss (SIP-Trunk), an den die 3CX angeschlossen werden soll.

|   | Anschluss | Name          | Notruf-Standort | Rechnungskreis | Aktion               |
|---|-----------|---------------|-----------------|----------------|----------------------|
| ٥ | 000       | 0 0 SIP-Trunk | ٢               | ÷              | n 🖄 🏂 🚺              |
|   |           |               |                 |                | Anschluss bearbeiten |

Nun müssen Sie noch die Einstellungen, wie in Abbildung gezeigt, vornehmen. Bitte beachten

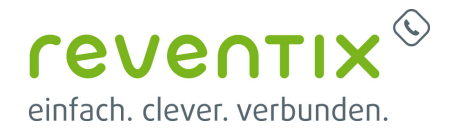

| Allaemein Einstellungen        |  |
|--------------------------------|--|
| Augemein Einstellungen         |  |
| Name des Anschlusses SIP-Trunk |  |
| Anschlusstyp Telefon V         |  |
| Ortsvorwahl 030                |  |
| Land Deutschland 🔻             |  |
| Zeitzone Europa/Berlin v       |  |
| Codec-Limiterung 🛞 🛛 keine 🔻   |  |

Sie insbesondere die folgenden drei Parameter:

- 1. Bitte legen Sie hier eine Ortsvorwahl für den Anschluss fest.
- 2. Stellen Sie ein "Abgehende Rufnummer (CLI)" ein. Diese, kann jedoch von der 3CX überschrieben werden, sofern das System eine gültige Rufnummer setzt. Sollte "CLIP-no-Screening" aktiviert werden, findet keine Überprüfung der abgehenden Rufnummer statt.
- Damit eingehende Anrufe von der 3CX korrekt verarbeitet werden können, setzen Sie den Spezial-SIP-Header für die Rufnummernübermittlung bitte auf "Remote-Party-ID".

# 2. Einrichtung 3CX

Im folgenden brauchen Sie für die weitere Konfiguration die Anschlusskennung vom reventix-SIP Trunk.

| • •••••••••••••••••••••••••••••••••••• | 👌 Lindikadi dalah kultur kultur | 🧷 🕼 🏂 📵 |
|----------------------------------------|---------------------------------|---------|
| nd das Anschluss-Kenn                  | wort.                           |         |
| Kennwort                               |                                 |         |
| Altes Kennwort                         | Single an an an an an an an     |         |
| Neues Kennwort                         |                                 |         |
|                                        |                                 |         |

# 2.1 neuen Trunk in die 3CX hinzufügen

Navigieren Sie zu SIP Trunks und klicken Sie auf Add SIP Trunk.

- Wählen Sie Country: DE
- Wählen Sie Provider: SIPbase-reventix
- Hauptnummer eintragen: Hier tragen Sie die Hauptnummer ein die Sie von reventix bekommen

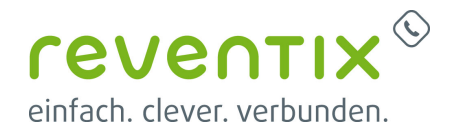

haben. Im internationalen Format (Bsp.: 00495114740240)

Dann mit "OK" bestätigen.

Im Tab "General" im "Authentication" Bereich tragen Sie bitte die Anschlusskennung von reventix und das Anschluss-Kennwort ein.

|                                       | DIDs                                                            | Caller ID                           | Options                                 | Inbound Parameters | Outbound Parameters |
|---------------------------------------|-----------------------------------------------------------------|-------------------------------------|-----------------------------------------|--------------------|---------------------|
| Trunk D                               | )etails                                                         |                                     |                                         |                    |                     |
| Enter na                              | ame for Tru                                                     | nk                                  |                                         |                    |                     |
| SIPba                                 | ise-Reventi                                                     | x                                   |                                         |                    |                     |
| Registra                              | nr/Server/G                                                     | ateway Hostna                       | ime or IP                               |                    |                     |
|                                       |                                                                 |                                     |                                         |                    | 5000 M              |
| sipba                                 | se.de                                                           |                                     |                                         |                    | 5060 -              |
| Authen<br>Type of                     | se.de<br>tication                                               | tion                                | ~~~~                                    | ~~~~~              | 5060                |
| Authen<br>Type of                     | se.de<br>tication<br>Authentica<br>ming - Inbo                  | tion<br>und only                    | ~~~~                                    | ~~~~~              | 5060 <b>•</b>       |
| Authen<br>Type of<br>Incor            | se.de<br>tication<br>Authentica<br>ming - Inbo<br>tication ID ( | tion<br>und only<br>aka SIP User II | >>>>>>>>>>>>>>>>>>>>>>>>>>>>>>>>>>>>>>> |                    | 5060 <b>•</b>       |
| Authen<br>Type of<br>Incor            | se.de<br>tication<br>Authentica<br>ming - Inbo<br>tication ID ( | tion<br>und only<br>aka SIP User II | )                                       |                    | 5060 <b>•</b>       |
| Authen<br>Type of<br>Incor<br>Authent | se.de<br>tication<br>Authentica<br>ming - Inbo<br>tication ID ( | tion<br>und only<br>aka SIP User II | >)                                      |                    | 5060 <b>•</b>       |

Scrollen Sie bitte bis ans Ende der Seite und bestätigen Sie mit "OK".

### 2.2 Weitere Nummer/DIDs in die 3CX hinzufügen

Um alle weiteren Nummern Ihres reventix SIPbase Account hinzuzufügen, navigieren Sie bitte zur **Management Console**  $\rightarrow$  **SIP Trunks**. Doppelklick auf Ihren reventix SIP-Trunk und navigieren Sie zum Tab "DIDs".

Hier sollte Sie schon die Hauptnummer sehen, die Sie zuvor eingetragen haben. Tragen Sie nun alle weiteren Nummern in die Liste im internationalen Format ein (Bsp.: 00495114740240). Am Ende bestätigen Sie mit "OK".

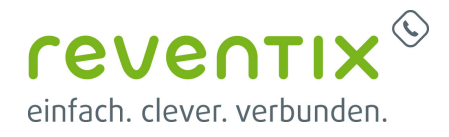

### 2.3 Routing: Regeln für eingehende Anrufe festlegen

Jetzt wo Sie alle Nummern eingetragen haben können Sie Inbound Regeln erstellen. Eine Anleitung wie Sie die Regeln setzen finden Sie hier: https://www.3cx.com/docs/manual/inbound-did-call-routing/.

### 2.4 Routing: Regeln für ausgehende Anrufe festlegen

| OUT Calls UDP ок                            | Abbrechen                          |   |                     |                      |                     |
|---------------------------------------------|------------------------------------|---|---------------------|----------------------|---------------------|
| Allgemein                                   |                                    |   |                     |                      |                     |
| Regelname                                   |                                    |   |                     |                      |                     |
| OUT Calls UDP                               |                                    |   |                     |                      |                     |
|                                             |                                    |   |                     |                      |                     |
| Diese Regel anwenden auf                    |                                    |   |                     |                      |                     |
| Nummern mit Präfix                          |                                    |   |                     |                      |                     |
| Nummern mit Präfix                          |                                    |   |                     |                      |                     |
| Anrufe über Nebenstelle(n)                  |                                    |   |                     |                      |                     |
| Anrufe über Nebenstelle(n)                  |                                    |   |                     |                      |                     |
| Nummern mit einer Länge von                 |                                    |   |                     |                      |                     |
| 4-22                                        |                                    |   |                     |                      |                     |
| Anrufe über Nebenstellengruppe(n)           |                                    |   |                     |                      |                     |
| + Hinzufügen                                |                                    |   |                     | $\searrow$           |                     |
|                                             |                                    |   |                     |                      |                     |
| Ausgehende Anrufe durchführen über          |                                    |   |                     |                      |                     |
| Legen Sie bis zu 5 unterschiedliche Backup- | Routen für ausgehende Anrufe fest. |   |                     |                      |                     |
| Route 1                                     | sipbase - UDP                      | ~ | Ziffern entfernen 0 | Ziffern voranstellen | Ausg. Rufnr. (opt.) |
|                                             |                                    |   |                     |                      |                     |

# 3. 3CX mit Verschlüsselung - TLS anmelden

#### 3.1 SIP-Trunks → Allgemein

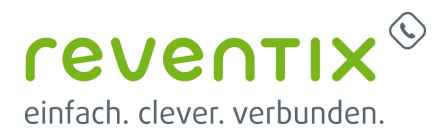

| Allgemein  | DIDs         | Rufnummer     | Optionen        | Eingangsparameter | Ausgangsparameter |  |  |      |                   |
|------------|--------------|---------------|-----------------|-------------------|-------------------|--|--|------|-------------------|
|            |              |               |                 |                   |                   |  |  |      |                   |
| Trunk-In   | formatione   | n             |                 |                   |                   |  |  |      |                   |
| Trunk be   | nennen       |               |                 |                   |                   |  |  |      |                   |
| SIPbas     | e-Reventix   |               |                 |                   |                   |  |  |      |                   |
| Registrar, | /Server/Gate | way: Hostname | oder IP-Adresse |                   |                   |  |  |      |                   |
| reg.sip    | tk.de        |               |                 |                   |                   |  |  | 5061 | Autom. Erkennung  |
| Aucrobor   | dor Provy    |               |                 |                   |                   |  |  |      |                   |
| Ausgener   | idel Ploxy   |               |                 |                   |                   |  |  | 5004 | Autom Erkonnung   |
| reg.sip    | tk.de        |               |                 |                   |                   |  |  | 5061 | Autoria Erkennung |

#### Registrar: **reg.siptk.de** Ausgender Proxy: **reg.siptk.de** Port: **5061**

| Authentifizierung                       |
|-----------------------------------------|
| Authentifizierungstyp                   |
| Auf Anmeldung/Konto basierend           |
| Authentifizierungs-ID (SIP-Benutzer-ID) |
|                                         |
| Authentifizierungspasswort              |
| ******                                  |
| 3-Wege-Authentifizierungspasswort       |
|                                         |

Authentifizierungstyp Auf Anmeldung / Konto basierend

# 3.2 SIP-Trunks → Optionen

Anzuhakenende Optionen

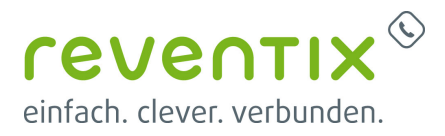

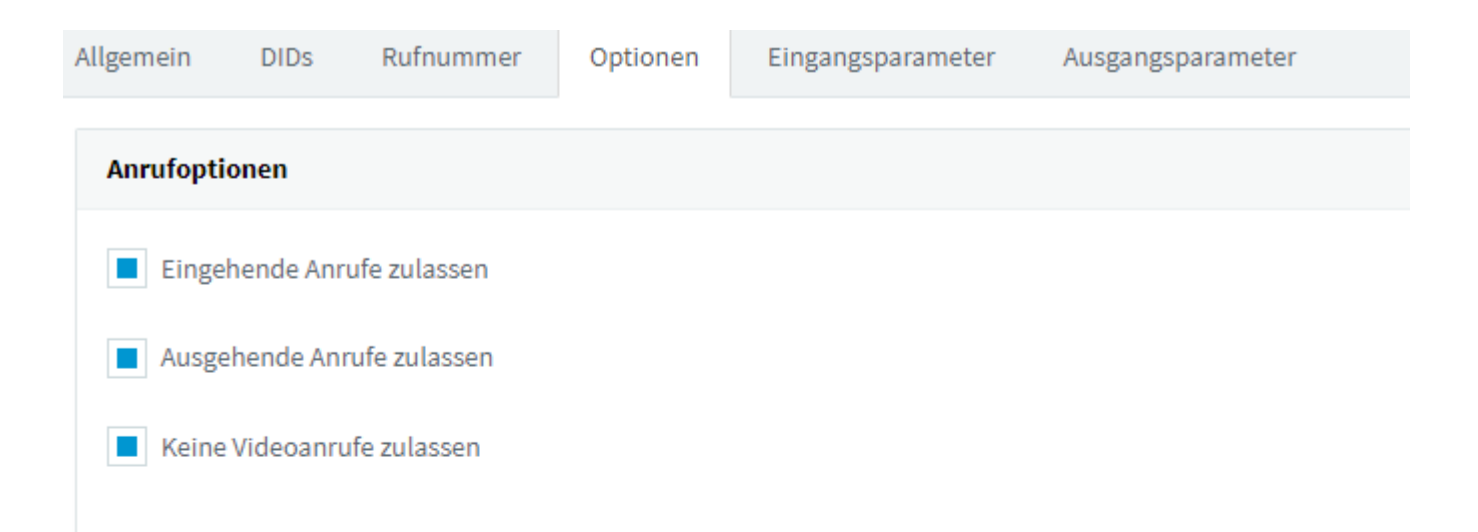

| Erweitert                                                                      |             |            |
|--------------------------------------------------------------------------------|-------------|------------|
| PBX überträgt Audio                                                            |             |            |
| Unterstützt Re-INVITE                                                          |             |            |
| Unterstützt REPLACES                                                           |             |            |
| Öffentliche IP-Adresse in SIP VIA-Header einfügen                              |             |            |
| Alternativer Proxy       SRTP                                                  |             |            |
| Teltlimit für Neuanmeldung                                                     |             |            |
| 600                                                                            |             |            |
| n den Feldern "Contact" (SIP) und "Connection" (SDP) zu verwendende IP-Adresse |             |            |
| Standardeinstellungen verwenden                                                |             | *          |
| Transportprotokoll                                                             |             |            |
| TLS                                                                            |             | ~          |
| rset eset 10000 som                                                            |             | ¥ Löschon  |
| Ø Ablauf am: 15.01.2038 13:00:00                                               | © Hochladen | ee Eoschen |
| P-Modus                                                                        |             |            |
| IPv4                                                                           |             | ~          |
|                                                                                |             |            |

Zeitlimit Neuanmeldung: 600 Sekunden Transportprotokoll: TLS TLS-Root-Zertifikat einlesen: ca-bundle.pem Download hier:

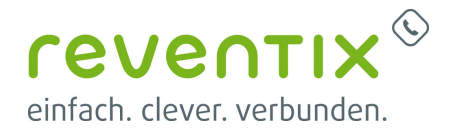

| ca-b | ound | le.zip |
|------|------|--------|
|      |      |        |

IP-Modus: IPv4

#### 3.3 Codecs

| Codec-Priorität     |             |                     |  |
|---------------------|-------------|---------------------|--|
| + Codecs hinzufügen | Ĵ Nach oben | <b>↓</b> Nach unten |  |
| G.711 A-law         |             |                     |  |
| G.711 U-law         |             |                     |  |
| G722                |             |                     |  |
|                     |             |                     |  |

### 3.4 Beispiel Anmeldung TLS auf reventix Trunk

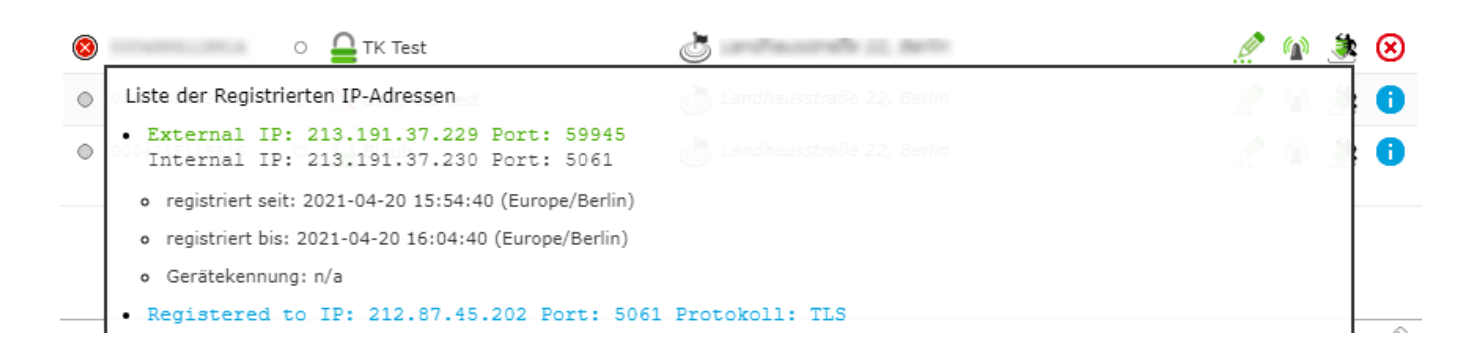

## 3.5 Ausgehende Regeln

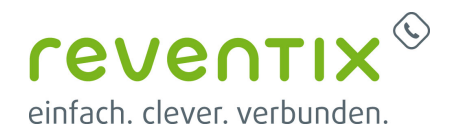

| sgehende Regeln                                                                                                |                                                                                            |                                         |                        |                  |                  |         |                   |         |         |
|----------------------------------------------------------------------------------------------------|--------------------------------------------------------------------------------------------|-----------------------------------------|------------------------|------------------|------------------|---------|-------------------|---------|---------|
| Hinzufügen 🖍 Bearbeiten                                                                                        | X Löschen I Nach o                                                                         | ben l Nach unten                        |                        |                  |                  |         |                   |         |         |
| uchen                                                                                                    |                                                                                            |                                         |                        |                  |                  |         |                   |         |         |
| Regelname                                                                                                    | Anruf von NSt.                                                                             | Präfix                                  | Länge                  | Nebenstellengrup | Route 1          | Route 2 | Route 3           | Route 4 | Route 5 |
| reventix OUT                                                                                                   |                                                                                            |                                         | 4,5,6,7,8,9,10,11,12   |                  | SIPbase-Reventix | BLOCK   | BLOCK             | BLOCK   | BLOCK   |
| eventix OU                                                                                                    | IT o                                                                                       | K Abb                                   | prechen                |                  |                  |         |                   |         |         |
| Allgemein                                                                                                    |                                                                                            |                                         |                        |                  |                  |         |                   |         |         |
| Regelname                                                                                                    |                                                                                            |                                         |                        |                  |                  |         |                   |         |         |
| reventix OUT                                                                                                   |                                                                                            |                                         |                        |                  |                  |         |                   |         |         |
|                                                                                                    |                                                                                            |                                         |                        |                  |                  |         |                   |         |         |
| Diese Regel anv                                                                                                | wenden auf<br>räfix                                                                        |                                         |                        |                  |                  |         |                   |         |         |
| Nummern mit                                                                                                    | t Präfix                                                                                   |                                         |                        |                  |                  |         |                   |         |         |
| Anrufe über Neb                                                                                                | enstelle(n)                                                                                |                                         |                        |                  |                  |         |                   |         |         |
|                                                                                                    |                                                                                            |                                         |                        |                  |                  |         |                   |         |         |
| Anrufe über N                                                                                                  | ebenstelle(n)                                                                              |                                         |                        |                  |                  |         |                   |         |         |
| Anrufe über N<br>Nummern mit e                                                                                 | ebenstelle(n)                                                                              |                                         |                        |                  |                  |         |                   |         |         |
| Anrufe über N<br>Nummern mit e<br>4-22                                                                         | ebenstelle(n)<br>iner Länge von                                                            |                                         |                        |                  |                  |         |                   |         |         |
| Anrufe über N<br>Nummern mit e<br>4-22<br>Anrufe über Neb<br>+ Hinzufügen                                      | ebenstelle(n)<br>iner Länge von<br>penstellengruppe                                        | e(n)                                    |                        |                  |                  |         |                   |         |         |
| Anrufe über N<br>Nummern mit e<br>4-22<br>Anrufe über Neb<br>+ Hinzufügen                                      | ebenstelle(n)<br>iner Länge von<br>benstellengruppe                                        | e(n)<br>en über                         |                        |                  |                  |         |                   |         |         |
| Anrufe über N<br>Nummern mit e<br>4-22<br>Anrufe über Neb<br>+ Hinzufügen<br>Ausgehende An<br>Legen Sie bis zu | ebenstelle(n)<br>iner Länge von<br>benstellengruppe<br>rufe durchführe<br>5 unterschiedlic | e(n)<br><b>en über</b><br>.he Backup-Ro | uten für ausgehende Ar | rufe fest.       |                  |         |                   |         |         |
| Anrufe über N<br>Nummern mit e<br>4-22<br>Anrufe über Neb<br>+ Hinzufügen<br>Ausgehende An<br>Legen Sie bis zu | ebenstelle(n)<br>iner Länge von<br>penstellengruppe<br>rufe durchführe<br>5 unterschiedlic | e(n)<br><b>en über</b><br>:he Backup-Ro | uten für ausgehende Ar | rufe fest.       |                  |         | Ziffern entferner | 1       |         |

# 4. Links / Quellen / Referenzen

- Homepage der reventix GmbH: https://www.reventix.de
- Kundenportal der reventix GmbH: https://login.sipbase.de
- Homepage 3CX: https://www.3cx.de/
- Anleitung bei 3CX: https://www.3cx.de/docs/sip-trunk/reventix/

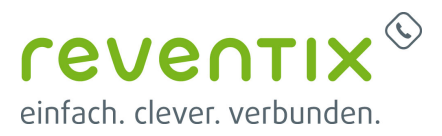

Von:

https://reventix.de/wiki/ - reventix Wiki

Link:

https://reventix.de/wiki/konfigurationshilfen:3cx:3cx\_mit\_reventix\_trunk\_verbinden

Letzte Aktualisierung: 2024/02/23 11:02

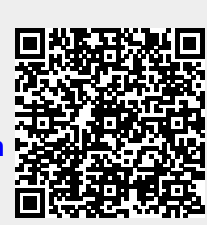